## CCS C コンパイラーのユーザー登録,年間メンテナンス,アップグレード,AUL 新規購入に関しまして:

STEP 1. CCS からのメールに添付されているCCS\_Registration\_Files.zipを失くさないために、先ず最初に解凍せずに 自己責任で何らかのメディア等に保存して下さい。そして、インストールするために解凍の上、任意のフォルダにコピ ーして置いて下さい。

\*ダウンロードされた実行ファイルと同じフォルダー等にコピーして頂くことをお薦めします。

STEP 2. Select Optionの何れかの方法の Download をクリックして実行ファイルを任意のファイルにダウンロードの上、保存して置いて下さい。ショートカットURL をクリックしてダウンロードして下さい。これが1番簡単です。 任意のフォルダーにCCS\_Registration\_Files.zip とPCxxxUPD.exe が有ることを確認

の上、実行ファイルをダブルクリックでインストーレーションが始まります。インストール中の後半でcrgファイルを 聞いてきますのでコピーされたフォルダーにあるcrgの何れか1つを指定しますと自動的に全てのcrgファイルがイン ストールされます。最初に記載している様に他のメディアに保存するか、又は、添付ファイル付きのCCSからのメー ル自体を再インストールのために異なったファイルに保存して置いて下さい。\*即ち、同じファイルですが、 CCS\_Registration\_Files.zipとPCxxxUPD.exeは普段使用されないメモリースティック等にバックアップ保存して置い て下さい。

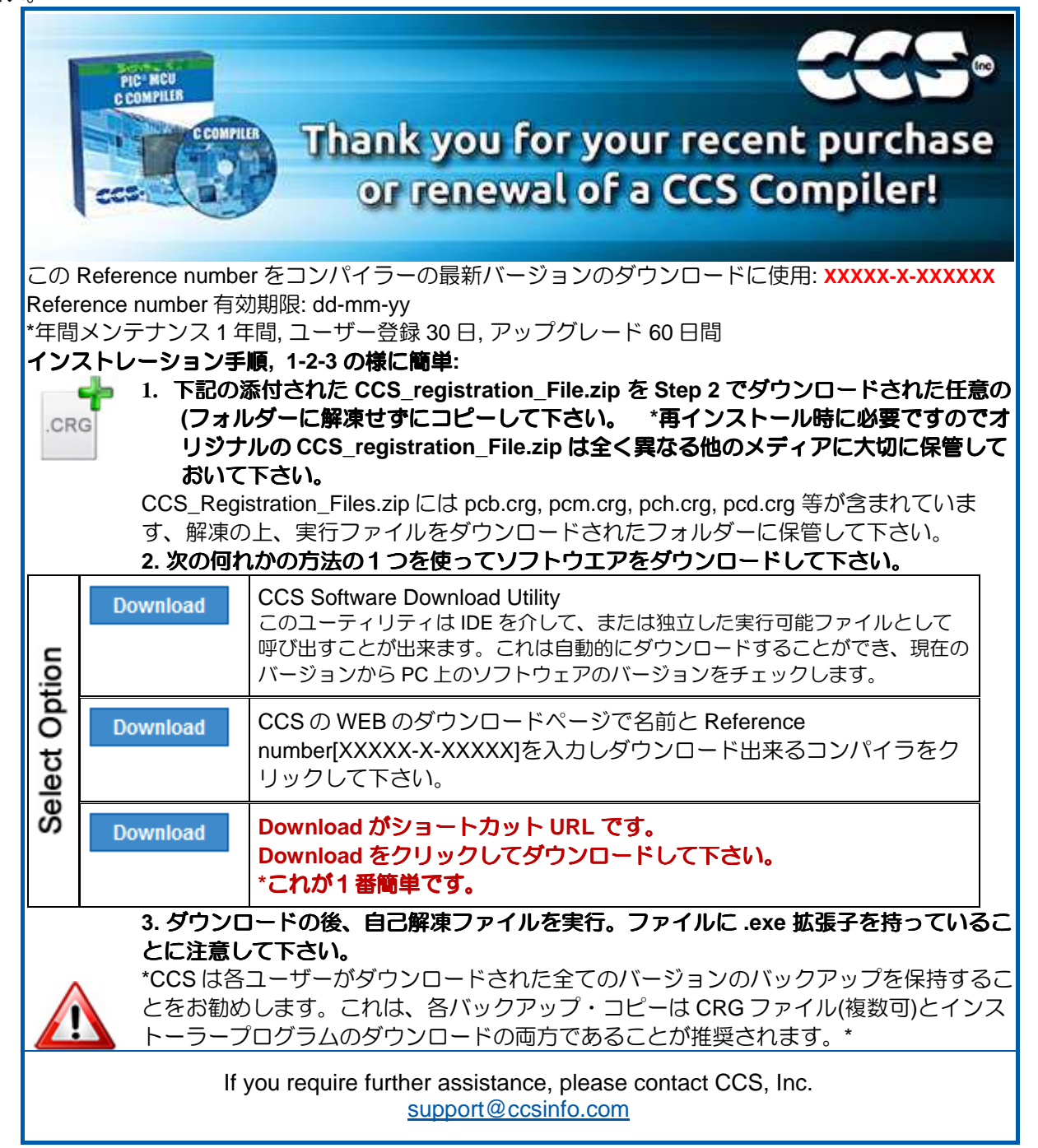

262-522-6500 x35